### คู่มือการปฏิบัติงานจำหน่ายบัตรเข้าชม และแผนรองรับกรณีฉุกเฉิน

### วัตถุประสงค์

เพื่อการจำหน่ายบัตรเข้าชม เป็นไปด้วยความถูกต้อง เรียบร้อย ตามนโยบายของสำนักงานเชียงใหม่ ในท์ซาฟารี

#### ประเภทและราคาของบัตรเข้าชม

- 1. บัตรเดิน ผู้ใหญ่ต่างชาติ (JFA) ราคา 100 บาท
- 2. บัตรเดิน เด็กต่างชาติ (JFC) ราคา 50 บาท
- 3. บัตรเดิน ผู้ใหญ่ไทย (JTA) ราคา 50 บาท
- 4. บัตรเดิน เด็กไทย (JTC) ราคา 25 บาท
- 5. บัตรนั่งรถกลางวัน ผู้ใหญ่ต่างชาติ (DFA) ราคา 800 บาท
- 6. บัตรนั่งรถกลางวัน เด็กต่างชาติ (DFC) ราคา 400 บาท
- 7. บัตรนั่งรถกลางวัน ผู้ใหญ่ไทย (DTA) ราคา 200 บาท
- 8. บัตรนั่งรถกลางวัน เด็กไทย (DTC) ราคา 100 บาท
- 9. บัตรนั่งรถกลางคืน ผู้ใหญ่ต่างชาติ (NFA) ราคา 800 บาท
- 10. บัตรนั่งรถกลางคืน เด็กต่างชาติ (NFC) ราคา 400 บาท
- 11. บัตรนั่งรถกลางคืน ผู้ใหญ่ไทย (NTA) ราคา 300 บาท
- 12. บัตรนั่งรถกลางคืน เด็กไทย (NTC) ราคา 150 บาท

### เงื่อนไขการจำหน่ายบัตรกรณีพิเศษ

1. เด็กวัดส่วนสูง หากไม่เกิน 100 เซนติเมตร สามารถเข้าชมฟรี

หากส่วนสูงอยู่ระหว่าง 100 - 140 เซนติเมตร จำหน่ายบัตรเด็ก หากส่วนสูงเกิน 140 เซนติเมตร จำหน่ายบัตรผู้ใหญ่

- 2. กรณีผู้สูงอายุคนไทย แสดงบัตรประชาชน ได้รับส่วนลด 50% ของยอดราคาบัตร
- 3. พระสงฆ์ นักบวช ผู้พิการ หรือ ผู้ทุพพลภาพ เข้าชมฟรี ไม่มีการจำหน่ายบัตร

4. ต่างชาติที่อาศัยอยู่เมืองไทย มีเอกสารรับรอง เช่น Work Permit Card, ID Card, ใบอนุญาตขับขึ่ ที่เมืองไทยออกให้ บัตรประจำตัวผู้เสียภาษี ฯลฯ สามารถซื้อบัตรได้ในราคาเท่ากับคนไทย

## ขั้นตอนการปฏิบัติงานของงานบริหารบัตรเข้าชม

- 1. ตรวจนับเงินทอน และส่งอีเมล์แลกเงินทอนเพื่อจำหน่ายบัตร
- จัดเตรียมเอกสารการจองเข้าชมของคณะจองเข้าชม และบริษัททัวร์ และตรวจเช็คอุปกรณ์การขาย บัตร
- 3. จำหน่ายบัตรเข้าชมให้แก่ลูกค้า 3 ประเภท
  - 3.1 ลูกค้าบริษัททัวร์ โดยจะมีเอกสารการจองเข้าชมแล้ว
  - 3.2 ลูกค้าคณะจองเข้าชม โดยจะมีเอกสารการจองเข้าชมแล้ว
  - 3.3 ลูกค้าทั่วไป (Walk in)
    - 3.3.1 ขับรถส่วนตัวมาเอง
    - 3.3.2 มากับรถรับจ้าง และ มัคคุเทศก์ จะต้องรับคูปองที่ รปภ. จุดทางเข้า เพื่อ สแกนใช้เป็นข้อมูล ในการรับค่าคอมมิชชั่นของรถรับจ้าง และมัคคุเทศก์ ที่จุดจำหน่ายบัตร
- 4. เจ้าหน้าที่ขายบัตรคีย์ข้อมูลจำนวนลูกค้าในระบบ AEC
- 5. ทำการพิมพ์บัตรเข้าชมให้ลูกค้า
- 6. รับเงิน/ทอนเงินให้ลูกค้า
- 7. ทำการออกใบเสร็จรับเงินให้ลูกค้า กรณีที่ลูกค้าต้องการใบเสร็จ
- 8. สรุปรายงานการจำหน่ายบัตรเข้าชมในระบบ AEC
- 9. พิมพ์เอกสารสรุปยอดรายได้จำหน่ายบัตรในระบบ AEC
- 10. นำส่งเงินรายได้ และเอกสารสรุปรายงานการจำหน่ายบัตร ให้แก่งานการเงิน
- 11. เก็บเงินทอนเข้าตู้นิรภัย

# ขั้นตอนการจ่ายค่าคอมมิชชั่นให้แก่สมาชิก 6 ประเภท (รถตู้ไม่ประจำทาง รถสี่ล้อแดง รถสามล้อเครื่อง รถแท็กซี่ รถลีมูซีน และมัคคุเทศก์)

- สมาชิกรถรับจ้าง/มัคคุเทศก์ นำคูปองในส่วนของตนมาสแกนเพื่อตรวจเช็คข้อมูลการซื้อบัตรของ ลูกค้า หากพบข้อมูลการซื้อบัตร จึงทำการพิมพ์เอกสารรายละเอียดการซื้อบัตรของลูกค้า
- 2. ทำสำเนาบัตรสมาชิก และบัตรประชาชน ของรถรับจ้าง/มัคคุเทศก์
- 3. รถรับจ้าง/มัคคุเทศก์ เซ็นต์รับเงินในเอกสาร รายละเอียดการซื้อบัตรของลูกค้า
- 4. นำส่งเงินรายได้ และเอกสารสรุปรายงานการจ่ายค่าคอมมิชชั่น ให้แก่งานการเงิน

การจำหน่ายบัตรเข้าชมผ่านโปรแกรม AEC

| ระบบเทดโนโลยีสารสนเทต<br>เมระบบ -                                                 |  |
|-----------------------------------------------------------------------------------|--|
| All ≻ ระบบจำหน่ายบัตรเข้าชม ≻<br>จำหน่ายบัตรเข้าชม<br>ขายบัตรเข้าชมหน้าเคาน์เคอร์ |  |
| ขายบคระชาชมหนาเคานเดอร (ออกบดรพร <i>)</i><br>จำยดำคอมมืชชั่น (ดำน้ำ)              |  |
|                                                                                   |  |
|                                                                                   |  |
|                                                                                   |  |

เข้าโปรแกรม AEC เพื่อทำการจำหน่ายบัตร เลือกเมนูระบบ > ระบบจำหน่ายบัตรเข้าชม > จำหน่ายบัตร เข้าชม > ขายบัตรเข้าชมหน้าเค้าน์เตอร์

| ระบบเทดในโลยีสารสนเทต<br>แนระหน ระบบจำหน่ายนัครเข้าชม |                                       |              |
|-------------------------------------------------------|---------------------------------------|--------------|
|                                                       |                                       | สวนตว หนาหลก |
| สถานะปิดขอด                                           | เริ่มการทำงาน                         |              |
| Counter *                                             | •                                     |              |
| Shift *                                               | · · · · · · · · · · · · · · · · · · · |              |
| เงินสำรอง                                             |                                       | บาท          |
| ยอดเงินคงเหลือปัจจุบัน                                | 0.00                                  | บาท          |
| วันเวลาเปิดใช้งาน                                     | 13/09/2559 10:10:20                   |              |
|                                                       | ✓ ตกลง × ยกเลิก                       |              |
|                                                       |                                       |              |
|                                                       |                                       |              |
|                                                       |                                       |              |
|                                                       |                                       |              |

เลือก Counter และ Shift ที่ต้องการขาย ใส่จำนวนเงินสำรองเพื่อใช้เป็นข้อมูลในการจำหน่ายบัตร กดตกลง

| วันที่เข้าชม                   | 13/09/2 | 559<br>(22/88/1011)       | <b>X</b> | ٩                              | <ul> <li>ค้นหารายการจำหน่ายบัตร</li> </ul> | ค้นหาจองถ่วงหน้าผ่านเว็บไซ | ต์ 🔱 ปิดยอด |                      |
|--------------------------------|---------|---------------------------|----------|--------------------------------|--------------------------------------------|----------------------------|-------------|----------------------|
| ชื่อ/รายล <mark>ะเอีย</mark> ด |         |                           |          |                                | นามสกุล                                    |                            |             |                      |
| ประเภทผู้ชื้อ *                | นักท่อง | <mark>เที่ยวทั่วไป</mark> | •        |                                |                                            |                            |             |                      |
| Excel file                     |         |                           |          | Browse                         |                                            |                            |             |                      |
|                                | 🖶 เพื่ม | ม∕ลดรายการขาย(            | Ctrl+F3  | )                              |                                            |                            |             |                      |
| เยละเอีย <mark>ดการขา</mark> ย | บบัดร   | Barcode ดุปอง             | น่าเร    | ู<br>เ้าบัตร <mark>ฉ</mark> ีก |                                            |                            |             |                      |
|                                |         |                           |          |                                |                                            |                            |             |                      |
| ั <mark>าดับที่</mark> 🔲 ชนี   | โดบัตร  |                           |          |                                | รายละเอียดบัตร                             |                            | จำนวน       | <del>จำนวนเงิน</del> |
|                                |         |                           |          |                                |                                            |                            |             |                      |

หน้าจอประเภทผู้ซื้อ จะขึ้นเป็นนักท่องเที่ยวทั่วไปเป็นหน้าจอหลัก สามารถทำการขาย โดยกดปุ่ม เพิ่ม/ลดการ ขาย (Ctrl+F3)

| มนูระบบ - ระบบจำหน่ | ายบัดรเข้าชม |                                 |                     |                                         |                           |                         |            | ส่วนด้ว หน้าหล่ |
|---------------------|--------------|---------------------------------|---------------------|-----------------------------------------|---------------------------|-------------------------|------------|-----------------|
| A IN LIGI           | เพิ่มรายการจ | จำหน่าย <mark>บัดรเข้าชม</mark> |                     |                                         |                           |                         | ×          |                 |
| วันที่เข่าข         |              | ประเภทผู้ชื้อ                   | บริษัททัวร์         |                                         |                           |                         |            |                 |
| ชื่อ/รายละเอีย      |              | สัญชาติต่างชาติ                 | จีน                 | -                                       |                           |                         |            |                 |
| ประเภทผู้นี้        | บัตรเข้าชม   | ด่างชาติ                        |                     |                                         | บั <mark>ดรเข้าช</mark> ม | เคนไทย                  |            | trl+F2)         |
| Excel fi            | สำดับที่     | ชนิดบัตร 🔺                      | จำนวน 🔺             |                                         | <mark>ลำดับที่</mark>     | ชนิดบัตร 🔺              | ี่ จำนวน ▲ |                 |
|                     | 1            | JFA                             | 0                   | *                                       | 1                         | JTA                     | 0          |                 |
| แสดงรายอะเอียดการ   | 2            | JFC                             | 0                   |                                         | 2                         | ЛТС                     | 0          |                 |
|                     | 3            | DFA                             | 0                   |                                         | 3                         | DTA                     | 0          |                 |
|                     | 4            | DFC                             | 0                   |                                         | 4                         | DTC                     | 0          |                 |
| สำลับที 🖾           | 5            | NFA                             | 8                   |                                         | 5                         | NTA                     | 2          | สำนวนเงิน       |
|                     | 6            | NFC                             | 2                   |                                         | 6                         | NTC                     | 2          |                 |
|                     |              | จำนวนรวม                        | 10 รายการ           |                                         |                           | จำนวนรวม                | 4 รายการ   |                 |
|                     |              | ราคารวม                         | ארע <b>7,200.00</b> |                                         |                           | ราคารวม                 | ארע 850.00 |                 |
| 🐭 ອນຮາແຄງຮູ         |              |                                 | จำนวนรวม            |                                         | 14                        | รายการ                  |            |                 |
| • ••••••••          |              |                                 | 52025231            | 2 0                                     | 50 00                     | 31230                   |            |                 |
| รวมผู้เข้าข         |              |                                 | 3 191 13 334        | ,,,,,,,,,,,,,,,,,,,,,,,,,,,,,,,,,,,,,,, | ,50.00                    | ⊥ เก<br>∢ ดกอง X ยกเอิก |            |                 |
|                     |              |                                 |                     |                                         |                           |                         |            |                 |
| ື ສ່ວນສຸດ           | a %          |                                 | 0.00 บาท            |                                         |                           | Approve Code            |            |                 |

ใส่จำนวนประเภทบัตรเข้าชม ระบบจะทำการคำนวณยอดเงินให้โดยอัตโนมัติ กดปุ่ม ตกลง

| ลำดับที่ |           | ชนิดบ่    | ์ตร   |                           |          | รายละเอียด   | าบัตร |                       |            | จำนวน     | จำนวนเงิน |
|----------|-----------|-----------|-------|---------------------------|----------|--------------|-------|-----------------------|------------|-----------|-----------|
| 1        |           | NFA       | 2     | Night Safari ต่างชาติ ผู้ | ใหญ่     |              |       |                       |            | 8         | 6,400.00  |
| 2        |           | NFC       | 2     | Night Safari ด่างชาติ เด้ | โก       |              |       |                       |            | 2         | 800.00    |
| 3        |           | NTA       | 2     | Night Safari คนไทย ผู้ไ   | ใหญ่     |              |       |                       |            | 2         | 600.00    |
| 🗶 ถบรา   | ยการ      | เทีเลือก  |       |                           |          |              |       |                       |            |           |           |
| 51       | มมผู้เข้า | ชมคนไท    | ย     | 2 ราย                     | ด่างชาติ | 10 ราย       |       | ประเภทการข่าระเงิน    | * เงินสด   | •         |           |
|          |           | จ่านวนเงิ | u     |                           |          | 7,800.00 บาท |       | เลขบัตรเครดิต/เลขเช็ค |            |           |           |
| (        | ๏ ส่วา    | เลด %     |       |                           |          | 2,460.00 บาท |       | Approve Code          |            |           |           |
| (        | ່ ส่งเ    | สริมการข  | าย    | %                         |          | 0.00 บาท     |       | ธนาคาร                |            |           |           |
| (        | ิ ส่วา    | แลดบาท    |       |                           | 0.00     | บาท          |       | สาขา                  |            |           |           |
| (        | ิ แก้     | ใขส่วนลด  | 1%    |                           | 0.00     | %            |       | ลงวันที่              |            |           |           |
|          | สาเ       | เหตส่วนล  | ด     |                           |          |              |       |                       | (วว/คค/cr) | ปปป)      |           |
| era      | จดเรื     | ີາເສາ     | າຣີ   | 5                         | 340.00   | 11210        |       | จำนวนเงินรับ          | *          | 0.00      | บาท       |
|          |           | 0 1004 1  |       | 5,                        | 0.00     | 2            |       | 🔲 ช่าระเงินเพิ่มเติม  |            |           |           |
|          |           |           |       | ข้อมูลการใ                | ข้งาน    |              |       | เงินทอน               |            | 0         | บาท       |
|          |           | เจ้าหน่   | ักที่ | นาย ธนัญทร ทองจันทร่      | F        |              |       | เงินคงเหลือ           |            | 30,000.00 | บาท       |
|          |           | Cour      | ter   | Counter A                 |          |              |       |                       |            |           |           |
|          |           | s         | hift  | Shift 2                   |          |              |       |                       |            |           |           |
|          | 6         |           |       |                           |          |              |       |                       |            |           |           |

ใส่จำนวนเงินสดที่ได้รับมาจากลูกค้า และกดปุ่ม บันทึก/พิมพ์บัตรเข้าชม (Ctrl+F8) บัตรจะถูกพิมพ์ออกมา จากเครื่องพิมพ์

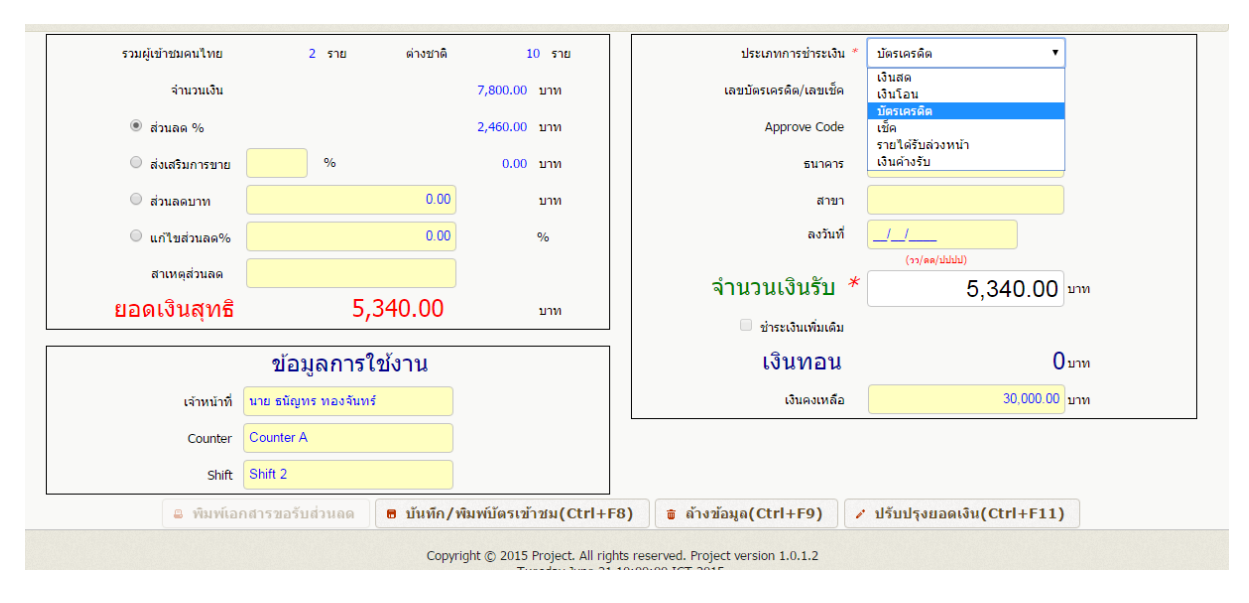

หน้าจอนี้สามารถเลือกประเภทการชำระเงินได้ โดยมีเงินสด เงินโอน บัตรเครดิต เซ็ค รายได้รับล่วงหน้า และ เงินค้างรับ

| วันที่เข้าข                          | ข้อมูลสมา                    | เชิก สำหรับนำเข้าร                                                             | ห้สอ้างอิง  |                                                                                                    |                                                                          |                                                                                         |         |                                                                                  | × |                                                                                                    |   |
|--------------------------------------|------------------------------|--------------------------------------------------------------------------------|-------------|----------------------------------------------------------------------------------------------------|--------------------------------------------------------------------------|-----------------------------------------------------------------------------------------|---------|----------------------------------------------------------------------------------|---|----------------------------------------------------------------------------------------------------|---|
| ชื่อ/รายละเอีย                       |                              | Barcode สมาชิก                                                                 |             |                                                                                                    |                                                                          |                                                                                         |         |                                                                                  |   |                                                                                                    |   |
| ประเภทผู้ขึ                          |                              | <mark>ชื่อกลุ่มสมาชิก</mark>                                                   | ทั้งหมด     |                                                                                                    |                                                                          |                                                                                         | ۲       |                                                                                  |   | trl+F2)                                                                                                    |   |
| Excel fi                             |                              | ประเภทสมาชิก                                                                   | บริษัททัวร์ | รทัส                                                                                                    | สมาชิก/Contract<br>Code                                                  |                                                                                         |         |                                                                                  |   |                                                                                                    |   |
|                                      | ชื่อสมาชิย                   | ก / <mark>ด้วแทนจำหน่าย</mark>                                                 |             |                                                                                                    | เบอร์โทรศัพท์                                                            |                                                                                         |         |                                                                                  |   |                                                                                                    |   |
| ดงรายละเอียดการ                      |                              |                                                                                |             | ค คันหา(Ctrl+F2)                                                                                                    | 👼 ถ้างข้อมูล(C                                                           | trl+F9) 🙂 ປິດ                                                                           | หน้าจอ( | (Ctrl+F11)                                                                       |   |                                                                                                    |   |
|                                      | รายการ                       | ที่ด้นพบ 4 รายการ                                                              |             |                                                                                                    |                                                                          |                                                                                         |         |                                                                                  |   |                                                                                                    |   |
| สาดับนี้ 🗍                           |                              |                                                                                |             |                                                                                                    |                                                                          |                                                                                         |         |                                                                                  |   | and the second second |   |
|                                      | ลำดับที่                     | รหัสสมาชิก / Co<br>Code                                                        | ontract     | ชื่อสมาชิก / ดัวแทนจำหน่าย 🔺                                                                                                    | เบอร์โทรศัพท์ 🔺                                                          | ชื่อกลุ่ม                                                                               |         | วันหมดอายุ                                                                       |   | จำนวนเงิน                                                                                                    | 4 |
| WINDH CO                             | สำดับที่<br>1                | รหัสสมาชิก / Co<br>Code<br>1158/0001                                           | ontract     | ชื่อสมาชิก / ดัวแทนจำหน่าย ▲<br>บริษัทดัวแทนทั่วใทย                                                                                                    | <b>เบอร์โทรศัพท์ ▲</b><br>027912345                                      | <u>ชื่อกลุ่ม</u><br>ดัวแทนพิเศษ                                                         |         | <mark>วันหมดอายุ</mark><br>01/07/2560                                            | - | ຈຳນວນເຈັນ                                                                                                    | 4 |
| WINDH G                              | สำดับที่<br>1<br>2           | รมัสสมาชิก / Co<br>Code<br>1158/0001<br>CNS0010001                             | ontract     | <mark>ชื่อสมาชิก / ตัวแทนจำหน่าย</mark> ▲<br>บริษัทดัวแทนทั่วใทย<br>บริษัทเอสทีลานนาทัวร์                                                                                     | <b>เมอร์โทรศัพท์ ▲</b><br>027912345<br>027918888                         | <mark>ชื่อกลุ่ม</mark><br>ดัวแทนพิเศษ<br>EVA MaginkaZ                                   | •       | <b>วันหมดอายุ</b><br>01/07/2560<br>30/06/2562                                    | - | ຈຳນວນເຈັນ                                                                                                    | 4 |
|                                      | ลำดับที่<br>1<br>2<br>3      | รหัสสมาชิก / Co<br>Code<br>1158/0001<br>CNS0010001<br>CNX58/0002               | ontract     | ชื่อสมาชิก / ด้วแทบจำหน่าย 🔺<br>บริษัทด้วแทนทั่วไทย<br>บริษัทเอสทีดานนาทัวร์<br>บริษัทEVA MajinkaZ                                                                            | <b>เมลร์โทรศัพท์ •</b><br>027912345<br>027918888<br>0587985              | <mark>ชื่อกลุ่ม</mark><br>ดัวแทนพิเศษ<br>EVA MaginkaZ<br>EVA MaginkaZ                   |         | <mark>วันหมดอายุ</mark><br>01/07/2560<br>30/06/2562<br>30/06/2562                | - | จำนวนเงิน                                                                                                    |   |
|                                      | สำดับที่<br>1<br>2<br>3<br>4 | รมัสสมาชิก / Cc<br>Code<br>1158/0001<br>CNS0010001<br>CNX58/0002<br>NYC58/0001 | ontract     | ชื่อสมาชิก / ด้วแทนจำหน่าย +<br>บริษัทด้วแทนทั่วไทย<br>บริษัทเอสทีลานนาทั่วรี่<br>บริษัทEVA MajinkaZ<br>นิดิบุคคลทดสอบJohnny Delph prof<br>essional travel and resort co.,ltd | เม <b>อรโหรดัพม์ ▲</b><br>027912345<br>027918888<br>0587985<br>123456786 | <mark>ชื่อกลุ่ม</mark><br>ดัวแทนทีเศษ<br>EVA MaginkaZ<br>EVA MaginkaZ<br>EVA MaginkaZ   | •       | <mark>วับหมดลายุ</mark><br>01/07/2560<br>30/06/2562<br>30/06/2562<br>30/06/2562  |   | จำนวนเงิน                                                                                                    | - |
| 2 ลบรายการเ                          | ลำดับที่<br>1<br>2<br>3<br>4 | รมัสสมาชิก / Co<br>Code<br>1158/0001<br>CNS0010001<br>CNX58/0002<br>NYC58/0001 | ontract     | ชื่อสมาชิก / ด้วแทนจำหน่าย +<br>บริษัทด้วแทนทั่วไทย<br>บริษัทเอสทีดานนาทัวร์<br>บริษัทEVA MajinkaZ<br>นิดิบุคคลทดสอบJohnny Delph prof<br>essional travel and resort co.,ltd   | <b>เมลร์โบรศัพย์ *</b><br>027912345<br>027918888<br>0587985<br>123456786 | <mark>ชื่อกลุ่ม</mark><br>ด้วนงานทั้เศษ<br>EVA MaginkaZ<br>EVA MaginkaZ<br>EVA MaginkaZ |         | <b>รับหมดอายุ</b><br>01/07/2560<br>30/06/2562<br>30/06/2562<br>30/06/2562        | - | สำนวนเงิน                                                                                                    |   |
| มาแอก<br>มา<br>มายคารเ<br>รวมย์เปรีย | สำคัมที่<br>1<br>2<br>3<br>4 | รพัสสมาชิก / Co<br>Code<br>1158/0001<br>CNS0010001<br>CNX58/0002<br>NYC58/0001 | ontract     | ชื่อสมาชิก / ด้วแทนจำหน่าย ▲<br>บริษัทด้วแทนทั่วใทย<br>บริษัทเอสทีดานนาทัวร์<br>บริษัทEVA MajinkaZ<br>นิดินุคคลทดสอมJohnny Delph prof<br>essional travel and resort co.,Itd   | <b>เมอร์โทรศัพท์ ▲</b><br>027912345<br>027918888<br>0587985<br>123456786 | <mark>ชื่อกลุ่ม</mark><br>ด้วนงามพิเศษ<br>EVA MaginkaZ<br>EVA MaginkaZ<br>EVA MaginkaZ  |         | <mark>วับเมเดอาบุ</mark><br>01/07/2560<br>30/06/2562<br>30/06/2562<br>30/06/2562 | * | สำนวนเงิน                                                                                                    | * |

ในกรณีที่เป็นบริษัททัวร์ที่ทำ Contract กับทางเชียงใหม่ในท์ซาฟารีแล้วมาซื้อบัตร ให้เลือกประเภทสมาชิก เป็นบริษัททัวร์ และใส่ชื่อสมาชิก/ตัวแทนจำหน่าย ในช่องว่าง หรือใส่รหัสสมาชิก/Contract และกดปุ่มค้นหา (Ctrl+F2) เพื่อทำการเลือกชื่อบริษัททัวร์ และทำการเพิ่มจำนวนนักท่องเที่ยวตามประเภทบัตรเข้าชม เพื่อทำ การจำหน่ายบัตรตามปกติ หากเป็นกรณีส่งเสริมการขาย คณะจองเข้าชม และบัตรสมาชิก Gold Member ให้ทำการจำหน่ายบัตรในลักษณะเดียวกัน คือเปลี่ยนประเภทตรงช่องประเภทสมาชิก การจ่ายค่าคอมมิชชั่นให้กับสมาชิก 6 ประเภท ผ่านโปรแกรม AEC

ในการจ่ายค่าคอมมิชชั่นให้กับสมาชิก 6 ประเภท ลูกค้าจะถือคูปองมายื่นให้เจ้าหน้าที่จำหน่าย บัตร พร้อมทั้งทำการซื้อบัตร เจ้าหน้าที่จะทำการนำคูปอง ในส่วนของลูกค้าสแกนเข้าในระบบ AEC เพื่อ ทำการเก็บข้อมูลการซื้อบัตรของลูกค้า

| ונ        | มทีเข่าช   | ม 13/09/  | 2559               | <u>    ×    </u> |         | ค้นหารายกา | เรจำหน่ายบัตร     | 🔎 ค้นหาจองถ่วงหน้าผ่านเว็บไซต์ | ี ปิดยอด |  |
|-----------|------------|-----------|--------------------|------------------|---------|------------|-------------------|--------------------------------|----------|--|
|           |            |           | (วว/ดด/ปปปป)       |                  |         |            |                   |                                |          |  |
| ชื่อ/ราเ  | ບລະເວີຍ    | 0         |                    |                  |         | นามสกุล    |                   |                                |          |  |
| ประ       | ะเภทผู้ขึ้ | อ* นักท่อ | องเที่ยวทั่วไป     | •                |         |            |                   |                                |          |  |
| I         | Excel fi   | e         |                    |                  | Brows   | e          |                   |                                |          |  |
|           |            | 🛢 ទេ      | พื่ม∕ ลดรายการขาย( | Ctrl+F3)         |         |            |                   |                                |          |  |
| รายละเอีย | มดการ      | ขายบัตร   | Barcode คุปอง      | นำเข้า           | บัตรฉีก |            |                   |                                |          |  |
| Barcod    | e ดูปอ     | 8006      |                    |                  |         |            |                   |                                |          |  |
| ลำดับที่  |            |           |                    |                  |         | รายการ     | รหัสดูปองรับค่าคอ | มมิชชั่น                       |          |  |
| 1         |            | 3001      |                    |                  |         |            |                   |                                |          |  |
| 2         |            | 3002      |                    |                  |         |            |                   |                                |          |  |
| 3         |            | 3003      |                    |                  |         |            |                   |                                |          |  |
| 4         |            | 3004      |                    |                  |         |            |                   |                                |          |  |
| 5         |            | 3005      |                    |                  |         |            |                   |                                |          |  |
|           |            |           |                    |                  |         |            |                   |                                |          |  |

หน้าจอการสแกนคูปอง หลังจากเพิ่มจำนวนลูกค้าเป็นที่เรียบร้อย กดปุ่ม Barcode คูปอง เพื่อทำการสแกน คูปองเข้าไปในระบบ กดปุ่มบันทึก

## การรับค่าคอมมิชชั่นของสมาชิก 6 ประเภท

| ระบบจำหน่ายบัตรเข้าชม >                                   |           | 🥝 จัดเก็บข้อมูลเรียบร้อยแล้ว |                                |          |            |
|-----------------------------------------------------------|-----------|------------------------------|--------------------------------|----------|------------|
| ายปัตรเข่าชม<br><b>ĭตรเข้าชมหน้าเคาน์เตอร์</b>            | <b>X</b>  | คันหารายการจำหน่ายบัตร       | 🔎 ด้นหาจองถ่วงหน้าผ่านเว็บไซต์ | 0 ปิดยอด |            |
| ตรเข้าชมหน้าเดาน์เดอร์ (ออกบัตรฟรี)<br>าคอมมีชชัน (คำน้ำ) |           | นามสกุล                      |                                |          |            |
|                                                           | Ctrl+F3)  | Browse                       |                                |          |            |
|                                                           | นำเข้าบัต | รลึก                         |                                |          |            |
|                                                           |           | รายละเอียดบัตร               |                                | จำนวน    | จำนวนเงิน  |
|                                                           | เหญ่      |                              |                                | 7        | 5,600.00 ^ |
|                                                           | n         |                              |                                | 3        | 1,200.00   |
|                                                           |           |                              |                                |          |            |
|                                                           |           |                              |                                |          |            |
|                                                           |           |                              |                                |          |            |

เมื่อสมาชิก 6 ประเภทมาขอรับค่าคอมมิชชั่น ให้เลือกเมนูระบบ > ระบบจำหน่ายบัตรเข้าชม > จำหน่ายบัตร เข้าชม > จ่ายค่าคอมมิชชั่น (ค่าน้ำ)

|                                                               | หมายเลขเอกสารอ้า                                                                                 | เงอิง                                                        | ค้                                           | นหาผู้รับค่าคอมมีร   | ชชั่น(Ctrl+F2)          |                                            |            |  |
|---------------------------------------------------------------|--------------------------------------------------------------------------------------------------|--------------------------------------------------------------|----------------------------------------------|----------------------|-------------------------|--------------------------------------------|------------|--|
|                                                               |                                                                                                  | ชื่อ                                                         |                                              |                      | นามสกุล                 |                                            |            |  |
|                                                               | เบอร์โทรศ์                                                                                       | <b>เ</b> พท์                                                 |                                              |                      | หมายเลขสมาชิก           |                                            |            |  |
|                                                               | ประเภทสม                                                                                         | าชิก                                                         |                                              |                      | สิทธิ์รับค่าคอมมิชชั่น  |                                            | %          |  |
|                                                               | วันที่เป็นสม                                                                                     | าชิก                                                         |                                              | วันท์                | ไส้้นสุดการเป็นสมาชิก   |                                            |            |  |
|                                                               |                                                                                                  | (ວວ/ສສ/ປປປປ)                                                 |                                              |                      |                         | (ວວ/ສສ/ປປປປ)                               |            |  |
| 🖲 มีคูปอง 🤇                                                   | ัไม่มีดูปอง                                                                                      | เคอมมชชนเดนค เบรก เ                                          | ร บระวดการรบคาคอ                             | มมีชชน               |                         |                                            |            |  |
| มีดูปอง (<br>รับค่าคอม                                        | ิ ไม่มีคูปอง<br>รหัสดู<br>มมิชชั้นบัตรเข้าชม                                                     | เพอมม อ อ นสนเพ เบรท (<br>ปองตับขัว*                         | ร บระวดการรบดาคอ                             | มมัชชน               | วันที่เข้าชม* 1         | 3/09/2559<br>(1)(لللالله)                  |            |  |
| <ul> <li>มีดูปอง (</li> <li>รับค่าคอม<br/>ลำดับที่</li> </ul> | ั ไม่มีคุปอง<br>รหัสดู<br>มมิชชั้นบัดรเข้าชม                                                     | ฟอมมัช ชนิสินิฟ เบริศา<br>ปองดันชั่ว*<br>รหัสดุปองอ้างอิง    | ร <u>บระวดการรบคาคอ</u><br>หมายเลขบัตรเข้าชม | มมีชชน<br>รายละเอียด | วันที่เข้าชม* 1         | 3/09/2559<br>(าว/ตด/มัมมัป)<br>เจ้าหน้าที่ | เคาเน็ตอร์ |  |
| <ul> <li>มีดุปอง</li> <li>รับค่าคอม<br/>สำคับที่</li> </ul>   | <ul> <li>ไม่มีดุปอง</li> <li>รหัสดุ</li> <li>มมิชชั่นบัตรเข้าชม</li> <li>รันที่เข้าชม</li> </ul> | เพลมมัน 2 นันสันหา เบริหา<br>ปองดันชั่ว*<br>รนัสดุปองอ้างอิง | รับระวดการรบคาดอ<br>หมายเลขบัตรเข้าชม        | รายละเอียด           | วันที่เข้าชม* 1<br>ราคา | 3/09/2559<br>(าา/ae/ม่ม่ม)<br>เจ้าหน้าที่  | เคาบัตอร์  |  |

ทำการใส่ชื่อ-นามสกุล ของสมาชิก 6 ประเภท ลงในช่องที่ให้กรอกข้อมูล กดปุ่มค้นหาผู้รับค่าคอมมิชชั่น (Ctrl+F2) จะมีชื่อของสมาชิกขึ้นมา ให้เลือกชื่อของสมาชิก

|                                                 |                                                     | หมายเงขเอกงาร                                                                                   | 21323                                     | 540000054470        |                                                                           | คนหาผูรบคาคะ                           | มมขอน(Ctri+F2)                                      |                                                                                                    |                                                   |
|-------------------------------------------------|-----------------------------------------------------|-------------------------------------------------------------------------------------------------|-------------------------------------------|---------------------|---------------------------------------------------------------------------|----------------------------------------|-----------------------------------------------------|----------------------------------------------------------------------------------------------------|---------------------------------------------------|
|                                                 |                                                     |                                                                                                 | ชื่อ N                                    | ott                 |                                                                           |                                        | นามสกุก                                             | cns                                                                                                    |                                                   |
|                                                 |                                                     | เบอร์โท                                                                                         | เรศัพท์ 🛛 🖸                               | 27938118            |                                                                           |                                        | หมายเลขสมาชี                                        | n 20150-0001/58                                                                                        |                                                   |
|                                                 |                                                     | ประเภทส                                                                                         | งมาชิก <mark>ระ</mark>                    | าแท๊กซี่            |                                                                           |                                        | สิทธิ์รับค่าคอมมิชชั่                               | u 30.00                                                                                                | 0 %                                               |
|                                                 |                                                     | วันที่เป็นส                                                                                     | สมาชิก <mark>1</mark> 4                   | 4/10/2558           |                                                                           |                                        | วันที่สิ้นสุดการเป็นสมาชี                           | n 20/10/2559                                                                                           |                                                   |
|                                                 |                                                     |                                                                                                 |                                           | (วว/ดด/ปปปป)        |                                                                           |                                        |                                                     | (วว/คค/ปปปป)                                                                                           |                                                   |
| มีดูปอง                                         | 🔾 ไม่ร์                                             | มีคุปอง                                                                                         | (อะไอ หรับสั่ว*                           | 0004                |                                                                           |                                        |                                                     | 12/02/0550                                                                                             |                                                   |
| มีดูปอง<br>รับค่าคอ:                            | ◯ ไม่มี<br>มมิชชั                                   | งีดูปอง<br>รหัย<br>ในบัดรเข้าชม                                                                 | เดูปองต้นขั่ว*                            | 8004                |                                                                           | ]                                      | วันที่เข้าขม*                                       | 13/09/2559<br>(วว/se/มัมมี)                                                                            |                                                   |
| ม็ดูปอง<br>รับค่าคอ:<br>สำดับที่                | <ul> <li>ไม่ร่</li> <li>มมิชชั่</li> </ul>          | นีดูปอง<br>รหัย<br>ในบัตรเข้าชม<br>วันที่เข้าชม                                                 | งคูปองต้นขั่ว*<br>รหัสคู                  | 8004                | หมายเลขบัตรเ                                                              | เข้าชม รายละเอียง                      | วับที่เข้าขม*<br>ราคา                               | 13/09/2559<br>(วง/ตะ/ม่ม่ม่)<br>เจ้าหน้าที่                                                            | เคาน์เตอร์                                        |
| มีดูปอง<br>รับค่าคอ:<br>ลำดับที่<br>1           | <ul> <li>ไม่รั</li> <li>มมิชชั</li> </ul>           | มีดูปอง<br>รหัส<br>ในบัตรเข้าชม<br>วันที่เข้าชม<br>13/09/2559                                   | รหัสดุ<br>8001                            | 8004                | <b>หมายเลขบัตร</b><br>101590320366                                        | เข้าชม รายละเอียด<br>DFA               | วันที่เข้าชม"<br>ง ราคา<br>800.00                   | 13/09/2559<br>(รร/ตด/ไปไปป)<br>เจ้าหน้าที่<br>ธนัญหร หองจันทร์                                         | เคาน์เตอร์<br>Counter A                           |
| มีคูปอง<br>รับค่าคอม<br>สำดับที่<br>1<br>2      | <ul> <li>ไม่ร่</li> <li>มมิชชั่</li> </ul>          | มีดูปอง<br>รหัส<br>รันมีตรเข้าขม<br>วันที่เข้าชม<br>13/09/2559<br>13/09/2559                    | สคุปองดันชั่ว *<br>รหัสคุ<br>8001<br>8002 | 8004<br>ฏปองอ้างอิง | หมายเลขบัตร<br>101590320366<br>101590320370                               | หว้าชม รายละเอียง<br>DFA<br>DFA        | วันที่เข้าชม"<br>1 ราคา<br>800.00<br>800.00         | 13/09/2559<br>(รร/ตะ/ไปไปป)<br>เจ้าหน้าที่<br>ธนัญทร ทองจันทร์<br>ธนัญทร ทองจันทร์                     | เคาบ์เตอร์<br>Counter A<br>Counter A              |
| มีคูปอง<br>รับค่าคอม<br>สำดับที่<br>1<br>2<br>3 | <ul> <li>ไม่ร่</li> <li>มมิชชั</li> <li></li> </ul> | โดปอง<br>รหัย<br>รหัย<br>รหัย<br>รหัน<br>รันที่เข้าขม<br>13/09/2559<br>13/09/2559<br>13/09/2559 | รหัสด<br>รหัสด<br>8001<br>8002<br>8003    | 8004                | <mark>หมายเลขบัตรา</mark><br>101590320366<br>101590320370<br>101590320381 | หม้าชม รายละเอียง<br>DFA<br>DFA<br>DFA | วันที่เข่าชม*<br>ราคา<br>800.00<br>800.00<br>800.00 | 13/09/2559<br>(รร/สะ/มัปปป)<br>เจ้าหน้าที่<br>ธนัญทร ทองจันทร์<br>ธนัญทร ทองจันทร์<br>ธนัญทร ทองจันทร์ | เคาน์เตอร์<br>Counter A<br>Counter A<br>Counter A |

นำเม้าส์ไปวางในช่องรหัสคูปองต้นขั้ว และทำการสแกนคูปองต้นขั้วในส่วนของสมาชิก ระบบจะดึงข้อมูลการ ซื้อบัตรของลูกค้าที่ทำการสแกนคูปองไว้ตั้งแต่ต้นขึ้นมา เพื่อคำนวณยอดค่าคอมมิชชั่นให้

|                                           | หมายเล                                                                                                    | ลขเอกสารอ้างอิง                                                  | 1640800034476                                                                     | ด้นหาผู้รับค่าคอม              | เมิชชั้น(Ctrl+F2)                   |                                                     |                                      |   |
|-------------------------------------------|----------------------------------------------------------------------------------------------------|------------------------------------------------------------------|-----------------------------------------------------------------------------------|--------------------------------|-------------------------------------|-----------------------------------------------------|--------------------------------------|---|
|                                           |                                                                                                    | ชื่อ                                                             | Nott                                                                              |                                | นามสกุล                             | cns                                                 |                                      |   |
|                                           |                                                                                                    | เบอร์โทรศัพท์                                                    | 027938118                                                                         |                                | หมายเลขสมาชิก                       | 20150-0001/58                                       |                                      |   |
|                                           |                                                                                                    | ประเภทสมาชิก                                                     | รถแท็กซึ่                                                                         |                                | สิทธิ์รับค่าคอมมิชชั่น              | 30.0                                                | 0 %                                  |   |
|                                           |                                                                                                    | วันที่เป็นสมาชิก                                                 | 14/10/2558                                                                        |                                | วันที่สิ้นสุดการเป็นสมาชิก          | 20/10/2559                                          |                                      |   |
|                                           |                                                                                                    |                                                                  | (עערער))                                                                          |                                |                                     | (วว/คค/ปปปป)                                        |                                      |   |
|                                           |                                                                                                    |                                                                  |                                                                                   |                                |                                     |                                                     |                                      |   |
| เคอมมิชชั่                                | ้นบัตรเข้าชม                                                                                                    | รับค่าคอม                                                        | มิชชั่นสินด้าบริการ ประวั                                                         | <b>เดิการรับค่าคอมม</b> ืชชั่น |                                     |                                                     |                                      |   |
|                                           |                                                                                                    |                                                                  |                                                                                   |                                |                                     |                                                     |                                      |   |
|                                           |                                                                                                    |                                                                  |                                                                                   |                                |                                     |                                                     |                                      |   |
| บืดปอง                                    | ไม่มีคปอง                                                                                                    |                                                                  |                                                                                   |                                |                                     |                                                     |                                      |   |
| มีดูปอง                                   | <ul> <li>ไม่มีดูปอง</li> </ul>                                                                                                    |                                                                  |                                                                                   |                                |                                     |                                                     |                                      |   |
| มีคูปอง                                   | <ul> <li>ไม่มีคูปอง</li> <li>เวลาขาย*</li> </ul>                                                                                                    | 08:00                                                            | จนถึง* 23:59                                                                      | ุ  คับหา                       |                                     |                                                     |                                      |   |
| มีดูปอง                                   | <ul> <li>ไม่มีดูปอง</li> <li>เวลาขาย*</li> </ul>                                                                                                    | 08:00<br>(ปปะมน)                                                 | จนถึง* 23:59<br>(ชชเนน)                                                           | 🕫 ตัมหา                        |                                     |                                                     |                                      |   |
| มีคูปอง<br>รับค่าคอ:                      | <ul> <li>ไม่มีคูปอง</li> <li>เวลาขาย*</li> <li>()</li> <li>มมิชชั่นบัตรเ</li> </ul>                                                                                                    | 08:00<br>(ชช:นน)<br>ข้าชม                                        | จนถึง* 23:59<br>(ชะเหน)                                                           | ิ 2 ตับหา                      |                                     |                                                     |                                      |   |
| มีดูปอง<br>รับค่าคอ<br>ลำดับที่           | ไม่มีดูปอง<br>เวลาขาย*<br>ผมมิชชั้นบัตรเ<br>เวลาขาย                                                                                                    | 08:00<br>(ชชะนน)<br>ข้าชม<br>วันที่                              | จนถึง* 23:59<br>(ชะเนง)                                                           | ศ ดับหา                        | ราคา                                | เจ้าหย้าที่                                         | เคาน์เดอร์                           |   |
| มีดูปอง<br>รับค่าคอ<br>ลำดับที่<br>1      | <ul> <li>ไม่มีคูปอง</li> <li>เวลาขาย</li> <li>เงลาขาย</li> <li>เงลาขาย</li> <li>เวลาขาย</li> <li>10:30</li> </ul>                                                                                        | 08:00<br>(ชระนม)<br>ข้าชม<br>วันที่<br>13/09/2559                | ານຄືງ 23:59<br>(ໝາຍມ)<br>DFA (8) :Map 6 Coupon                                    | ศ ณัมหา<br>รายการ              | 51ค1<br>6,400.00                    | เจ้าหบ้าที่<br>ธนัญหร ทองจันทร์                     | เคาน์เตอร์<br>Counter A              |   |
| มีคูปอง<br>รับค่าคอ<br>อำดับที่<br>1<br>2 | <ul> <li>ไม่มีคุปอง</li> <li>เวลาขาย</li> <li>เวลาขาย</li> <li>เวลาขาย</li> <li>เวลาขาย</li> <li>10:30</li> <li>10:30</li> </ul>                                                                         | 08:00<br>(ชชะยน)<br>ข้าชม<br>13/09/2559<br>13/09/2559            | ານຄົງ 23:59<br>(ຮອກນ)<br>DFA (8) :Map 6 Coupon<br>NFA (7),NFC (3) :Map 0 Coupo    | ศ ณ์มหา<br>รายการ              | ราคา<br>6,400.00<br>6,800.00        | เจ้าหน้าที่<br>ธนัญหร ทองจันทร์<br>ธนัญหร ทองจันทร์ | เคาน์เดอร์<br>Counter A<br>Counter A | - |
| มีคูปอง<br>รับค่าคอ<br>ลำดับที่<br>1<br>2 | <ul> <li>ไม่มีคุปอง</li> <li>เวลาขาย</li> <li>เวลาขาย</li> <li>เวลาขาย</li> <li>เวลาขาย</li> <li>เวลาขาย</li> <li>10:30</li> <li>10:30</li> </ul>                                                        | 08:00<br>(ชระเทะ)<br>ข้าชม<br>13/09/2559<br>13/09/2559           | านถึง" 23:59<br>(ระเทม)<br>DFA (8) :Map 6 Coupon<br>NFA (7),NFC (3) :Map 0 Coupo  | 🔎 ตับหา<br>รายการ              | ราคา<br>6,400.00<br>6,800.00        | เจ้าหบ้าที่<br>ธนัญทร ทองจันทร์<br>ธนัญทร ทองจันทร์ | เคาเน็คอร์<br>Counter A<br>Counter A |   |
| มีดูปอง<br>รับค่าคอ<br>สำดับที่<br>1<br>2 | <ul> <li>ไม่มีดุปอง</li> <li>เวลาขาย</li> <li>เงลาขาย</li> <li>เงลาขาย</li> <li>เงลาขาย</li> <li>10:30</li> <li>10:30</li> </ul>                                                                         | 08:00<br>(ชชานน)<br>ข้าชม<br>13/09/2559<br>13/09/2559            | จนถึง" 23:59<br>(ชะเทศ)<br>DFA (8) :Map 6 Coupon<br>NFA (7),NFC (3) :Map 0 Coupo  | <i>2 สัมหา</i><br>รายการ       | ราคา<br>6,400.00<br>6,800.00        | เจ้าหบ้าที่<br>ธนัญทร ทองจันทร์<br>ธนัญทร ทองจันทร์ | เคาน์เตอร์<br>Counter A<br>Counter A |   |
| มีคุปอง<br>รับค่าคอ<br>สำคับที่<br>1<br>2 | <ul> <li>ไม่มีดุปอง</li> <li>เวลาขาย</li> <li>แมมิชชั่นบัตรเ</li> <li>เวลาขาย</li> <li>10:30</li> <li>10:30</li> </ul>                                                                                   | 08:00<br>(ระยะมะ)<br>ข้าชม<br>วันที่<br>13/09/2559<br>13/09/2559 | จนถึง" 23:59<br>(ชระเนน)<br>DFA (8) :Map 6 Coupon<br>NFA (7),NFC (3) :Map 0 Coupo | <i>₽ สัมหา</i><br>รายการ       | <b>5187</b><br>6,400.00<br>6,800.00 | เจ้าหน้าที่<br>ธนัญทร ทองจันทร์<br>ธนัญทร ทองจันทร์ | เคาน์เดอร์<br>Counter A<br>Counter A |   |
| มีคุปอง<br>รับค่าคอ<br>สำคับที่<br>1<br>2 | <ul> <li>ไม่มีคูปอง</li> <li>เวลาขาย</li> <li>เวลาขาย</li> <li>เวลาขาย</li> <li>เวลาขาย</li> <li>10:30</li> <li>10:30</li> </ul>                                                                         | 08:00<br>(ชช:ชง)<br>ข้าชม<br>วันที่<br>13/09/2559<br>13/09/2559  | ຈນຄ້ວ" 23:59<br>(ອະການ)<br>DFA (8) :Map 6 Coupon<br>NFA (7),NFC (3) :Map 0 Coupo  | <b>ຂ ສັນນາ</b><br>518015       | ราคา<br>6,400.00<br>6,800.00        | เจ้าหน้าที่<br>ธนัญทร ทองจันทร์<br>ธนัญทร ทองจันทร์ | เคาบ์เตอร์<br>Counter A<br>Counter A |   |
| มีดูปอง<br>รับค่าคอ<br>สำคับที่<br>1<br>2 | <ul> <li>ไม่มีคูปอง</li> <li>เวลาขาย</li> <li>เวลาขาย</li> <li>เวลาขาย</li> <li>เวลาขาย</li> <li>เวลาขาย</li> <li>เวลาขาย</li> <li>เวลาขาย</li> <li>เวลาขาย</li> <li>เวลาขาย</li> <li>เวลาขาย</li> </ul> | 08:00<br>(ชระมะ)<br>ข้าชม<br>13/09/2559<br>13/09/2559            | ຈແຄ້ວ" 23:59<br>(ອະການ)<br>DFA (8) :Map 6 Coupon<br>NFA (7),NFC (3) :Map 0 Coupo  | <b>ຂ ສັນນາ</b><br>514015       | ราคา<br>6,400.00<br>6,800.00        | เจ้าหบ้าที่<br>ธนัญทร ทองจันทร์<br>ธนัญทร ทองจันทร์ | เคาบ์เตอร์<br>Counter A<br>Counter A |   |

ในกรณีที่ไม่ได้สแกนคูปองลูกค้าไว้ ให้คลิกที่ช่อง ไม่มีคูปอง > เลือกช่วงเวลาที่จำหน่ายบัตรให้กับลูกค้า > กด ปุ่มค้นหา จะมีรายการจำหน่ายบัตรตามช่วงเวลาขึ้นมา ให้ดับเบิ้ลคลิกที่รายการที่ต้องการจะจ่ายค่าคอมมิชชั่น

| เคาบ์เตอร์<br>Counter A<br>Counter A                           |
|----------------------------------------------------------------|
| เคาบโเตอร์<br>Counter A<br>Counter A                           |
| เคาบ์เดอร์<br>Counter A<br>Counter A                           |
| เคาน์เตอร์<br>Counter A<br>Counter A                           |
| Counter A<br>Counter A                                         |
| Counter A                                                      |
|                                                                |
|                                                                |
| 6,800.00 บาท                                                   |
| 6,800.00 บาท<br>30.00 %                                        |
| 6,800.00 ули<br>30.00 %                                        |
| 6,800.00 บาท<br>30.00 %<br>,040.00 บาท                         |
| 6,800.00 บาท<br>30.00 %<br>040.00 บาท<br>0.00 บาท              |
| 6,800.00 עיזא<br>30.00 %<br>040.00 עיזא<br>0.00 עיזא<br>0 עיזא |
|                                                                |

เมื่อทำการสแกนคูปอง หรือเลือกข้อมูลการซื้อบัตรของลูกค้าได้แล้ว ระบบจะทำการคำนวณยอดค่าคอมมิชชั่น ที่จะต้องจ่ายให้ กดปุ่ม บันทึก/พิมพ์หลักฐานรับค่าคอมมิชชั่น (Ctrl+F8) เพื่อทำการพิมพ์หลักฐานการรับเงิน ออกมาให้สมาชิกเซ็นต์รับเงิน พร้อมทั้งเจ้าหน้าที่จำหน่ายบัตรถ่ายสำเนาบัตรสมาชิก และบัตรประชาชนของ สมาชิกเพื่อแนบเป็นหลักฐาน

| 1 | A | В                        | L L                         | U                 | E                  | F                 | G                | H             |                  | J             | ĸ             | L | IVI |  |
|---|---|--------------------------|-----------------------------|-------------------|--------------------|-------------------|------------------|---------------|------------------|---------------|---------------|---|-----|--|
|   |   |                          |                             |                   |                    |                   |                  |               |                  |               |               |   |     |  |
| £ |   | <b>R</b>                 | สำนักงานพัฒนาพิงนค          | ร (องศ์การมหาช    | น)                 |                   |                  |               |                  |               | ลำดับที่      |   |     |  |
|   |   | 2                        | สำนักงานเชียงใหม่ใบท์จาฟา   | 1                 |                    |                   |                  |               |                  |               |               |   |     |  |
|   |   | CHEANGMAI<br>NIGHT SAFAR | 33 หมู่ 12 ตำบลหนองควาย     | ยำเภอหางคง จังหวั | สเซียงใหม่ 50230 โ | ทรศัพท์ 0-5399-90 | 99 โทรสาร 0-5399 | -9099         |                  |               |               |   |     |  |
| ; |   |                          |                             |                   | แบบฟอร์มขอ         | อรับเงินค่าคอ     | เมมิชชั่น บัตร   | เข้าชมเชียงให | เม่ในท์ชาฟารี    | 1             |               |   |     |  |
| ; |   |                          |                             |                   |                    |                   |                  |               |                  | วันที่        | 13/09/2559    |   |     |  |
|   |   |                          | ชื่อสมาชิก                  | Mr.Nott cns       |                    |                   |                  |               |                  | บัตรประเภท    | รถแท๊กซี่     |   |     |  |
|   |   | ชื่อ                     | เจ้าหน้าที่ผู้ทำรายกา       | ร ธนัญทร ทอง      | งันทร์             |                   |                  |               |                  | หมายเลขสมาชิก | 20150-0001/58 |   |     |  |
| 1 |   |                          |                             |                   |                    |                   |                  |               |                  |               |               |   |     |  |
| 0 |   |                          | ประเวณขัตร                  | Wa                | lking              | Day               | Safari           | Night         | Safari           | 5011          |               |   |     |  |
| 1 |   |                          | 0326101043                  | ราคา              | จำนวน              | ราคา              | จำนวน            | ราคา          | จำนวน            | 3 364         |               |   |     |  |
| 2 |   |                          | ต่างชาติ ผู้ใหญ่            |                   |                    |                   |                  | 800.00        | 7                | 5,600.00      |               |   |     |  |
| 3 |   |                          | ต่างชาติ <mark>เ</mark> ด็ก |                   |                    |                   |                  | 400.00        | 3                | 1,200.00      |               |   |     |  |
| 4 |   |                          | รวม                         |                   |                    |                   | •                | จำน           | วนเงิน (บาท)     | 6,800.00      |               |   |     |  |
| 5 |   |                          | อัตราค่าคอมมิชชั่น :        | 30.00%            |                    |                   |                  |               |                  | 2,040.00      |               |   |     |  |
| 6 |   |                          |                             |                   |                    |                   |                  |               |                  |               |               |   |     |  |
| 7 |   |                          |                             |                   |                    |                   |                  |               |                  |               |               |   |     |  |
| 8 |   |                          |                             |                   |                    |                   | e<br>e           | รวมเงินค่าคอม | มิชชั่นที่ได้รับ | 2,040.00      | (ผู้รับเงิน)  |   |     |  |
| 9 |   |                          |                             |                   |                    |                   |                  |               |                  |               |               |   |     |  |
| 0 |   |                          | ลงชื่อ ผู้ตรวจสอบรา         | เยชื่อและผู้จ่ายเ | งิน                |                   |                  |               |                  |               |               |   |     |  |
| 1 |   |                          |                             |                   |                    |                   |                  |               |                  |               |               |   |     |  |
| 2 |   |                          |                             |                   |                    |                   |                  |               |                  |               |               |   |     |  |
| 3 |   |                          |                             |                   |                    |                   |                  |               |                  |               |               |   |     |  |

ตัวอย่างแบบฟอร์มขอรับค่าคอมมิชชั่น

#### แผนรองรับกรณีฉุกเฉิน

เมื่อเกิดกรณีฉุกเฉิน เช่นไฟฟ้าดับ ไม่สามารถใช้งานโปรแกรม AEC ได้ งานบริหารบัตรเข้าชมจะมี แผนรองรับโดยการนำบัตรฉีก มาจำหน่าย ซึ่งระยะเวลาในการตัดสินใจในการนำบัตรฉีกมาจำหน่ายกรณีเกิด เหตุขึ้น จะใช้เวลาในการตัดสินใจไม่เกิน 5 นาที ซึ่งบัตรฉีกนี้จะมีสำรองไว้ในตู้จัดเก็บของงานบริหารบัตรเข้า ชมอยู่ก่อนแล้ว

หากมีการจำหน่ายบัตรฉีก เจ้าหน้าที่จะทำการจำหน่ายบัตรฉีกให้ลูกค้าตามปกติไปก่อน โดยยังไม่มี การลงระบบ และเมื่อระบบ AEC สามารถใช้การได้แล้ว เจ้าหน้าที่บริหารบัตรเข้าชมจะทำการนำบัตรฉีก เข้าสู่ ระบบ AEC เพื่อให้ระบบทำการคำนวณยอดการจำหน่ายบัตร รวมกับบัตรพิมพ์ที่มีการจำหน่ายอยู่ก่อนหน้า แล้ว รวมเป็นยอดการจำหน่ายเดียวกัน เพื่อการสรุปยอดจำหน่ายบัตรประจำวันส่งให้งานการเงิน

| จำหน่ายบัตรเร        | ข้าชม > ขายบัตรเข้าชมหน้าเคาน์ | เตอร์ > เพิ่ม |             |                 |          |                                |           | ส่วนดัว | หน้าหล่ |
|----------------------|--------------------------------|---------------|-------------|-----------------|----------|--------------------------------|-----------|---------|---------|
| วันที่เข้าชม         | 13/09/2559                     |               |             | ด้มหารายการจำเม | น่วยบัตร | 0 ค้มหาจางอ่างหน้าผ่านเว็บไซค์ | () มีคยวด |         |         |
|                      | (วว/ลล/ปปปป)                   |               |             | мантанияти      |          |                                | O DUBBN   |         |         |
| ชื่อ/รายละเอียด      |                                |               |             | นามสกุล         |          |                                |           |         |         |
| ประเภทผู้ชื้อ *      | นักท่องเที่ยวทั่วไป            | •             |             |                 |          |                                |           |         |         |
| Excel file           |                                |               | Browse      |                 |          |                                |           |         |         |
|                      | 🛢 เพิ่ม/ลดรายการขาย            | (Ctrl+F       | 3)          |                 |          |                                |           |         |         |
|                      | ]                              |               |             |                 |          |                                |           |         |         |
| เสดงรายละเอียดการขาย | มบัตร Barcode คุปอ             | ง นำเ         | เข้าบัตรฉีก |                 |          |                                |           |         |         |
| _นำเข้าข้อมูลบัดรฉีก |                                |               |             |                 |          |                                |           |         | 2       |
|                      | 🗌 นำเข้าบัตรฉีก                |               |             |                 |          |                                |           |         |         |
|                      | หมายเลขสมุดฉีก                 |               |             |                 |          |                                |           |         |         |
|                      | บัตรอีกเลขที่                  |               |             |                 | เกิง     |                                |           |         |         |
|                      |                                |               |             |                 |          |                                |           |         |         |
|                      |                                |               |             |                 |          |                                |           |         |         |
|                      |                                |               |             |                 |          |                                |           |         |         |
|                      |                                |               |             |                 |          |                                |           |         |         |
|                      |                                |               |             |                 |          |                                |           |         |         |

### การนำเข้าบัตรฉีกผ่านระบบ AEC

ในหน้าจอขายหลัก ให้เลือกแท็ปเมนูนำเข้าบัตรฉีก > เซ็คเครื่องหมายถูกหน้าช่องนำเข้าบัตรฉีก > ทำการใส่ ตัวเลขบัตรฉีก และเลขที่บัตร

| แสดงรายละเอียดการข                                                                                                    | ายบัตร        | Barcode คุเ      | ปอง นำเข้าบั | ตรฉีก      |       |                  |                             |                    |     |
|----------------------------------------------------------------------------------------------------|---------------|------------------|--------------|------------|-------|------------------|-----------------------------|--------------------|-----|
| <i></i> นำเข้าข้อมูลบัตร≎                                                                                                    | ฉีก           |                  |              |            |       |                  |                             |                    |     |
|                                                                                                    |               | 🛯 น่าเข้าบัตรฉีก |              |            |       |                  |                             |                    |     |
|                                                                                                    | v             | หมายเลขสมุดฉีก   | 0012778      |            |       |                  |                             |                    |     |
|                                                                                                    |               | บัตรฉีกเลขที่    | 30012391     |            |       | จนถึง            | 30012397                    |                    |     |
|                                                                                                    |               |                  |              |            |       |                  |                             |                    |     |
|                                                                                                    |               |                  |              |            |       |                  |                             |                    |     |
|                                                                                                    |               |                  |              |            |       |                  |                             |                    |     |
|                                                                                                    |               |                  |              |            |       |                  |                             |                    |     |
|                                                                                                    |               |                  |              |            |       |                  |                             |                    |     |
| รวมผู้เข้าชม                                                                                                    | เดนไทย        | 7 ราย            | ต่างชาติ     |            | 0 ราย |                  | ประเภทการช่าระเงิน *        | เงินสด 🔻           |     |
| ล่า                                                                                                    | นวนเงิน       |                  |              | 1,400.00   | บาท   |                  | เลขบัตรเครดิต/เลขเช็ค       |                    |     |
| ສ່ວນລະ                                                                                                    | a %           |                  |              | 0.00       | บาท   |                  | Approve Code                |                    |     |
| ส่งเสริว                                                                                                    | มการขาย       | %                |              | 0.00       | บาท   |                  | ธนาคาร                      |                    |     |
| ່ວາກອອ                                                                                                    | อบาท          |                  | 0.00         |            | บาท   |                  | สาขา                        |                    |     |
|                                                                                                    | douae%        |                  | 0.00         |            | %     |                  | ลงวันที่                    |                    |     |
| Tour of the second second seco |               |                  |              |            |       |                  |                             | (วว/ดด/ปปปป)       |     |
| สาเหตุ                                                                                                    |               |                  | 1 400 00     |            |       |                  | จำนวนเงินรับ *              | 1,400.00           | บาท |
| ยอดเงเ                                                                                                    | าต่มเอ        |                  | 1,400.00     |            | บาท   |                  | 🗌 ชำระเงินเพิ่มเติม         |                    |     |
|                                                                                                    |               | ข้อมูลกา         | ารใช้งาน     |            |       |                  | เงินทอน                     | C                  | บาท |
|                                                                                                    | เจ้าหน้าที่ 🔒 | มาย ธนัญทร ทองร่ | จันทร์       |            |       |                  | เงินคงเหลือ                 | 44,100.00          | บาท |
|                                                                                                    | Counter       | Counter A        |              |            |       |                  |                             |                    |     |
|                                                                                                    | Shift S       | Shift 2          |              |            |       |                  |                             |                    |     |
|                                                                                                    |               | ສົນໜົວຄຽວຄາວ     | รับส่วนออ    | งับทึก(Ct- | 1+E8) | =                | up(Ctrl+E0)                 | waaalau(Ctrl+E11)  |     |
|                                                                                                    |               | UN MERICIS 75    | 3710131000   | num(ctr    | 1713) | · 64 1 3 21 21 3 | אמורכנוודבא) אחרים אוריידיא | VIIIMIVI(CIII+FII) |     |

ระบบทำการคำนวณยอดจำหน่ายบัตรฉีกให้ กดปุ่มบันทึก (Ctrl+F8) เพื่อทำการบันทึกข้อมูล

## การสรุปยอดการจำหน่ายบัตร (ปิดยอด)

| วันที่เข้าชม    | 13/09/2 | 559                    | -      | ×          | P      | ด้นหารายการจำหน่ายบัตร | 🔎 ค้นหาจองถ่วงห | น้า <mark>ผ่านเว็บไ</mark> ชต์ | 0 ปิดยอด |           |
|-----------------|---------|------------------------|--------|------------|--------|------------------------|-----------------|--------------------------------|----------|-----------|
| ชื่อ/รายละเอียด |         | (ວວ/ສສ/ປປປປ)           |        |            |        | นามสกุล                |                 |                                |          |           |
| ประเภทผู้ชื้อ * | นักท่อง | งเที่ยวทั่ว <u>ใ</u> ป | Ŧ      |            |        |                        |                 |                                |          |           |
| Excel file      |         |                        |        |            | Browse |                        |                 |                                |          |           |
|                 | 🛢 เพื่  | ม/ลดรายการขา           | าย(Ctr | I+F3)      |        |                        |                 |                                |          |           |
| ายละเอียดการขา  | ายบัตร  | Barcode คุป            | laง    | น่าเข้าบัต | ตรฉีก  |                        |                 |                                |          |           |
|                 |         |                        |        |            |        |                        |                 |                                |          |           |
| ลำดับที่ 🔲 ช    | นิดบัตร |                        |        |            |        | รายละเอียดบัตร         |                 |                                | จำนวน    | จำนวนเงิน |

## กดปุ่มปิดยอด เพื่อทำการปิดยอดการจำหน่ายบัตรเข้าชม

|                                                                                                    | 0:20                                                                                                | 13/09/2559 10:1                                                                                                    | วันเวลาเปิดใช้งาน                                                                | Ś                                                          | ธนัญทร ทอง                                              | ผู้เปิดใช้งาน                                                                                                    |                      |
|----------------------------------------------------------------------------------------------------|----------------------------------------------------------------------------------------------------|----------------------------------------------------------------------------------------------------|----------------------------------------------------------------------------------|------------------------------------------------------------|---------------------------------------------------------|----------------------------------------------------------------------------------------------------|----------------------|
|                                                                                                    |                                                                                                    |                                                                                                    | วันเวลาปิดยอด                                                                    |                                                            |                                                         | ผู่ปิดขอด                                                                                                    |                      |
|                                                                                                    |                                                                                                    |                                                                                                    |                                                                                  |                                                            | ยังไม่ปิดยอด                                            | สถานะปิดยอด                                                                                                    |                      |
|                                                                                                    |                                                                                                    |                                                                                                    |                                                                                  |                                                            |                                                         | จำหน่ายบัตร                                                                                                    | <sup>ู</sup> ้อมูดกา |
| จำนวนเงิน (บาท)                                                                                                    | จำนวนขาย                                                                                            | ราคาบัตร                                                                                                    |                                                                                  | ะเภทบัตร                                                   |                                                         |                                                                                                    | ลำดับที่             |
| 1,400.00                                                                                                    | 7                                                                                                   | 200.00                                                                                                    |                                                                                  |                                                            |                                                         | DTA บัตร Day Safari คนไทย ผู้ใหญ่                                                                                         | 1                    |
| 6,400.00                                                                                                    | 8                                                                                                   | 800.00                                                                                                    |                                                                                  |                                                            |                                                         | DFA บัตร Day Safari ต่างชาติ ผู้ใหญ่                                                                                      | 2                    |
| 600.00                                                                                                    | 2                                                                                                   | 300.00                                                                                                    |                                                                                  |                                                            |                                                         | NTA บัตร Night Safari คนไทย ผู้ใหญ่                                                                                       | 3                    |
| 2,000.00                                                                                                    | 5                                                                                                   | 400.00                                                                                                    |                                                                                  |                                                            |                                                         | NFC บัตร Night Safari ต่างชาติ เด็ก                                                                                       | 4                    |
| 20,000.00                                                                                                    | 25                                                                                                  | 800.00                                                                                                    |                                                                                  |                                                            |                                                         | NFA บัตร Night Safari ด่างชาติ ผู้ใหญ่                                                                                    | 5                    |
|                                                                                                    |                                                                                                    |                                                                                                    |                                                                                  |                                                            |                                                         |                                                                                                    |                      |
|                                                                                                    | จำนวนรายการ                                                                                         |                                                                                                    | ประเภทบัตร/สินค้าบริการ                                                          |                                                            | มิชชั่น                                                 | ประเภทค่าคอม                                                                                                    | งำดับที่             |
|                                                                                                    | จำนวนรายการ                                                                                         |                                                                                                    | ประเภทบัตร/สินค้าบริการ                                                          |                                                            | มิชชั่น                                                 | ประเภทค่าคอม                                                                                                    | ล่าดับที่            |
| จำนวนเงิน (บาท)                                                                                                    |                                                                                                    |                                                                                                    |                                                                                  |                                                            |                                                         |                                                                                                    |                      |
| จำนวนเงิน (บาท)<br>1,680.00                                                                                                    | 7                                                                                                   |                                                                                                    | ต่างชาติ ผู้ใหญ่                                                                 | NFA Nig                                                    |                                                         | ลอมมิชชั่นบัตรเข้าชม                                                                                                    | 1                    |
| จำนวนเงิน (บาท)<br>1,680.00<br>360.00                                                                                                    | 7<br>3                                                                                              |                                                                                                    | ต่างชาติ ผู้ใหญ่<br>ต่างชาติ เด็ก                                                | NFA Nig<br>NFC Nig                                         |                                                         | คอมมิชชั่นบัตรเข้าชม<br>คอมมิชชั่นบัตรเข้าชม                                                                              | 1                    |
| จำนวนเงิน (บาท)<br>1,680.00<br>360.00                                                                                                    | 7                                                                                                   |                                                                                                    | ต่างชาติ ผู้ใหญ่<br>ต่างชาติ เด็ก                                                | NFA Nig                                                    |                                                         | คอมมิชชั่นบัตรเข่าขม                                                                                                    | 2                    |
| <ul> <li>จำนวนเงิน (บาพ)</li> <li>1,680.00</li> <li>360.00</li> <li>รวม 2,04</li> </ul>                                                      | 7 3                                                                                                 | 🗭 ທີມທີໃນນຳ                                                                                                    | ต่างชาติผู้ใหญ่<br>ต่างชาติเด็ก<br>8,000.00 บาท                                  | NFA Nig<br>NFC Nig<br>ปัตรเตรด็ด                           | 860.00 ארע,                                             | ลอมมิชชั่นมัครเข่าขม<br>สอมมิชชั่นมัครเข่าขม<br>หักส่วนลด 4                                                               | 1                    |
| <ul> <li>จำนวนเงิน (บาพ)</li> <li>1,680.00</li> <li>360.00</li> <li>รวม 2,04</li> </ul>                                                      | 7<br>3<br>สังรายได้<br>ปยอดจำหน่ายบัตรเข้าว                                                         | <ul><li>ชื่อหรืบน่า</li><li>ชื่อหรืบน่า</li><li>ชื่อหรืบน่า</li></ul>                                                              | ต่างชาติผู้ใหญ่<br>ต่างชาติเด็ก<br>8,000.00 บาท<br>มาท                           | NFA Nig<br>NFC Nig<br>ปัตรเครดิต<br>รายได้รับส่วงห         | ,860.00 אירע<br>,040.00 אירע                            | ลอมมิชขั้นบัตรเข่าขม<br>สอมมิชขั้นบัตรเข่าขม<br>ทักส่วนลด 4<br>Commission 2                                               | 1                    |
| <ul> <li>จำนวนเงิน (บาพ)     1,680.00     360.00     5500 2,044     เม่ม     </li> </ul>                                                     | 7 3<br>3<br>ส่งรายใต้<br>ปยอดจำหน่ายบัตรเข้าร<br>จรวม                                               | <ul><li>ชื่อหรืบน่า</li><li>ชื่อหรืบน่า</li><li>ชื่อหรืบสรุ</li><li>ชื่อหรืบสรุ</li></ul>                                          | ต่างชาติผู้ใหญ่<br>ต่างชาติเด็ก<br>8,000.00 บาท<br>มาท<br>บาท                    | NFA Nig<br>NFC Nig<br>ปัตรเตรดิต<br>รายได้รับส่วงห<br>เช็ค | אירע 860.00<br>אירע 0.040.00<br>אירע 500.00             | ลอมมิชขับบัตรเข่าขม<br>สอมมิชขับบัตรเข่าขม<br>ทักส่วนลด 4<br>Commission 2<br>รายได้สุทธิ 23                               | 1                    |
| <ul> <li>⇒ำนวนเงิน (บาพ)</li> <li>1,680.00</li> <li>360.00</li> <li>รรม 2,04</li> <li>เมม</li> <li>ฉับม</li> </ul>                           | 7 3<br>สังรายได้<br>ปยอดจำหน่ายปัตรเข้าร<br>จรวม<br>ะเฉียดส่วนลดด่าธรรมเ                            | <ul> <li>พิมพ์ใบนำ</li> <li>พิมพ์ใบน่า</li> <li>พิมพ์ใบสรุ</li> <li>พิมพ์ใบเสรุ</li> <li>พิมพ์ใบเสรุ</li> </ul>                    | ต่างชาติ ผู้ใหญ่<br>ต่างชาติ เด็ก<br>8,000.00 บาท<br>บาท<br>บาท<br>15,500.00 บาท | NFA Nig<br>Diestersee<br>รายได้รับส่วงห<br>เชื้อ<br>เงินสด | ,860.00 אירע<br>,040.00 אירע<br>,500.00 אירע<br>אירע    | ลอมมิชขับปัตรเข้าขม<br>สอมมิชขับปัตรเข้าขม<br>ทักส่วนลด 4<br>Commission 2<br>รายได้สุทธิ 23<br>รายได้คำงรับ               | 1                    |
| <ul> <li>⇒ำนวนเงิน (บาพ)</li> <li>1,680.00</li> <li>360.00</li> <li>360.00</li> <li>รวม 2,04</li> <li>ธม</li> <li>ถึยม</li> <li>น</li> </ul> | 7<br>3<br>ส่งรายได้<br>ปยอดจำหน่ายบัตรเข้าร<br>จรวม<br>ะเฉียดส่วนลดด่าธรรมเ<br>ะเฉียดส่วนลดต่าธรรมเ | <ul> <li>พิมพ์ใบนำ</li> <li>พิมพ์ใบนำ</li> <li>พิมพ์ใบสรุ</li> <li>พิมพ์ใบสรุ</li> <li>พิมพ์วินสรุ</li> <li>พิมพ์วินสรุ</li> </ul> | ต่างชาติ ผู้ใหญ่<br>ต่างชาติ เด็ก<br>8,000.00 บาท<br>บาท<br>บาท<br>15,500.00 บาท | NFA Nig<br>มัตรเครด็ค<br>รายได้รับส่วงห<br>เชื้ค<br>เงินสด | אירע 860.00,<br>040.00 אירע<br>500.00 אירע<br>אירע אירע | ลอมมิชขับปัตรเข่าขม<br>คอมมิชขับปัตรเข่าขม<br>ทักส่วนลด 4<br>Commission 2<br>รายได้สุทธิ 23<br>รายได้สุทธิ 23<br>เริ่มโอน | 1                    |

การปิดยอดการจำหน่ายบัตร ระบบจะทำการพิมพ์ใบนำส่งรายได้ ใบสรุปยอดจำหน่ายบัตรเข้าชม ใบเสร็จรวม รายละเอียดส่วนลดค่าธรรมเนียม รายละเอียดจ่ายค่าคอมมิชชั่น

|                  |                                                  | ใบนำส่งรา | ยได้           |           |   |             |    | วันที่ 13/09/255 | 9    |  |
|------------------|--------------------------------------------------|-----------|----------------|-----------|---|-------------|----|------------------|------|--|
| ข้าพเจ้า         | นาย ธนัญทร ทองจันทร์                             |           |                |           |   | ง่าย ฝ่าย เ | г  |                  |      |  |
| ขอนำส่งรายได้    | ประจำวัน โดยมีรายละเอียดดังนี้                   |           | _              |           |   |             |    |                  |      |  |
| วันที่พิมพ์ 13/0 | )9/2559 เวลา 11:09 น.                            |           |                |           |   |             |    | หน้าที่ 1 / 1    |      |  |
| ลำดับที่         | ประเภทรายได้                                     |           |                | รายละเอีย | ด |             | จำ | านวนเงิน (บาท)   |      |  |
| 1.               | ค่าบัตรเข้าชม                                    | เงิา      | เสด            |           |   |             |    | 15,50            | 0.00 |  |
|                  |                                                  | บัต       | รเครดิต        |           |   |             |    | 8,00             | 0.00 |  |
| งำนวนเงิน (ตัว   | อักษร) สองหมื่นสามพันห้าร้อยบาทถ้วน              |           |                |           |   | รวมทั้งสิ้า | ı  | 23,50            | 0.00 |  |
|                  |                                                  |           |                |           |   |             |    |                  |      |  |
|                  | ลงชื่อผู้นำส่งเงิน                               | ลง        | ชื่อผู้รับเงิน |           |   |             |    |                  |      |  |
|                  | อ้างอิงใบเสร็จรับเงิน/ใบกำกับภาษี/ใบกำกับภาษีอย่ | างย่อ 09  | 9-4-0008925    | 7-8       |   |             |    | -                |      |  |
|                  |                                                  |           |                |           |   |             |    |                  |      |  |
|                  |                                                  |           |                |           |   |             |    |                  |      |  |
|                  |                                                  |           |                |           |   |             |    |                  |      |  |

ตัวอย่างใบนำส่งรายได้

|                         |                   |            | รายงานการขายเ                  | บัตรเข้าชมเชีย | งใหม่ใน | ท์ซาฟารีปร | ระจำวั  | น           |           |   |
|-------------------------|-------------------|------------|--------------------------------|----------------|---------|------------|---------|-------------|-----------|---|
|                         |                   |            |                                |                |         |            |         | เลขที่เอกสา | 15        |   |
| วันที่ (Date)           | 13/09/2559        |            |                                |                |         |            |         |             |           |   |
|                         | Counter A Sh      | iift 2     |                                | โดย อ          | มัญทร ท | องจันทร์   |         |             |           |   |
| วันที่พิมพ์ 13/0        | 9/2559 เวลา 1:    | 1:09 น.    |                                |                |         |            |         | หน้าที่ 1   | 1         |   |
|                         | ประเภทบัตร        |            | ราคา                           | เบัตร          | จำ      | นวนขาย     |         | จำนวนเงิเ   | ม (บาท)   |   |
| DFA บัตร Day            | Safari ต่างชาติ   | ผู้ใหญ่    |                                | 800.00         |         |            | 8       |             | 6,400.00  |   |
| NFA บัตร Nigh           | t Safari ต่างชาติ | ค้ ผู้ใหญ่ |                                | 800.00         |         |            | 25      |             | 20,000.00 |   |
| VFC บัตร Nigh           | t Safari ต่างชาติ | จ้ เด็ก    |                                | 400.00         |         |            | 5       |             | 2,000.00  |   |
| DTA บัตร Day            | Safari คนไทย ผู้  | ุ้ใหญ่     |                                | 200.00         |         |            | 7       |             | 1,400.00  |   |
| vTA บัตร Nigh           | t Safari คนไทย    | ผู้ใหญ่    |                                | 300.00         |         |            | 2       |             | 600.00    |   |
|                         |                   |            |                                | ·              |         |            | รวม     |             | 30,400.00 |   |
| หักส่วนลด<br>Commission | 4,860.00          | บาท        | บัตรเครดิต<br>รายได้รับล่วงหน้ | 8,000.00       | บาท     | ข้อมลเงิน  | คงเหลี  | อในเครื่อง  |           |   |
| Lommission              | 2,040.00          | ואו ט      | 310003083488                   |                | ואו ט   | อ. ง       | ทางธุญญ | O FREM SON  |           |   |
| ายเดสุทธ                | 23,500.00         | บาท        | เซค                            | 45 500 00      | บาท     | เงนสารอง   | 3       | 0,000.00    | บาท       |   |
| ายเดคางรับ              |                   | บาท        | เงนสด                          | 15,500.00      | บาท     | เงนคงเหล   | 110 4   | 5,500.00    | บาท       | _ |
| งีนโอน                  |                   | บาท        |                                |                |         |            |         |             |           |   |

ตัวอย่างใบสรุปยอดการขายบัตรเข้าชม

|                 |                    |          |         |      |                | รายงานรา     | ຍລະເຈົ | วียดกา | รขายบัตร   | เข้าชะ  | ม-แยกตาม C   | ounter,Shift      |              |              |             |      |
|-----------------|--------------------|----------|---------|------|----------------|--------------|--------|--------|------------|---------|--------------|-------------------|--------------|--------------|-------------|------|
|                 |                    |          |         |      |                |              |        |        |            |         |              |                   |              | เลขที่เ      | อกสาร       |      |
| วันที่ (Date)   | 13/09/2559         |          |         |      |                |              |        |        |            |         |              |                   |              |              |             |      |
|                 | Counter A S        | ihif     | t 2     |      |                | โดย          | ธนัญ   | ทรทอ   | งจันทร์    |         |              |                   |              |              |             |      |
| นที่พิมพ์ 13/09 | 9/2559 เวลา :      | 11:0     | 09 u.   |      |                |              |        |        |            |         |              |                   |              |              | หน้าที่ 1 / | 2    |
| FA บัตร Day Sa  | afari ต่างชาติ ผู้ | ใหญ      | ļ       |      |                | ราคาบัตร     |        | 800.0  | 0 ຈຳນວນ    |         | 8            | จำนวนเงิน (บาท)   |              | 6,400.00     |             |      |
| 01590320366     | 101590320370       | 10       | 1590320 | 381  | 101590320392   | 101590320403 | 10159  | 032041 | 4 1015903  | 20425   | 101590320436 |                   |              |              |             |      |
| FA บัตร Night : | Safari ต่างชาติ    | ផ្តុំទ្រ | រល្ង    |      |                | ราคาบัตร     |        | 800.0  | 0 ຈຳນວນ    |         | 25           | จำนวนเงิน (บาท)   |              | 20,000.00    |             |      |
| 01590320263     | 101590320274       | 10       | 1590320 | 285  | 101590320296   | 101590320300 | 10159  | 032031 | 1 1015903  | 20322   | 101590320333 | 101590320344      | 101590320355 | 101590320440 | 10159032    | 0451 |
| )1590320462     | 101590320473       | 10       | 1590320 | 484  | 101590320495   | 101590320506 | 10259  | 011818 | 6 1025901  | 18190   | 102590118201 | 102590118212      | 102590118223 | 102590118234 | 10259011    | 8245 |
| 02590118256     |                    |          |         |      |                |              |        |        |            |         |              |                   |              |              |             |      |
| FC บัตร Night ( | Safari ต่างชาติ    | เด็ก     | 1       |      |                | ราคาบัตร     |        | 400.0  | 0 จำนวน    |         | 5            | จำนวนเงิน (บาท    |              | 2,000.00     |             |      |
| 01590320510     | 101590320521       | 10       | 1590320 | 532  | 102590118260   | 102590118271 |        |        |            |         |              |                   |              |              |             |      |
| TA บัตร Day Sa  | afari คนไทย ผู้ใ   | หญ่      |         |      |                | ราคาบัตร     |        | 200.0  | 0 จำนวน    |         | 7            | ้ จำนวนเงิน (บาท) |              | 1,400.00     |             |      |
| )1590320543     | 101590320554       | 10       | 1590320 | 565  | 101590320576   | 101590320580 | 10159  | 032059 | 1 1015903  | 20602   |              |                   |              |              |             |      |
| TA บัตร Night   | Safari คนไทย เ     | ผู้ให    | ญ่      |      |                | ราคาบัตร     |        | 300.0  | 0 จำนวน    |         | 2            | จำนวนเงิน (บาท    |              | 600.00       |             |      |
| 02590118282     | 102590118293       |          |         |      |                |              |        |        |            |         |              |                   |              |              |             |      |
|                 |                    |          |         |      |                |              |        |        |            |         |              |                   |              |              |             |      |
|                 |                    |          |         |      |                |              |        |        |            |         |              |                   |              |              |             |      |
|                 |                    |          |         |      |                |              |        |        |            |         |              |                   |              |              |             |      |
|                 |                    |          |         |      |                |              |        |        |            |         |              |                   |              |              |             |      |
|                 |                    |          |         |      |                |              |        |        |            |         |              |                   |              |              |             |      |
|                 |                    |          |         |      |                |              |        |        |            |         |              |                   |              |              |             |      |
|                 |                    |          |         |      |                |              |        |        |            |         |              |                   |              |              |             |      |
| าส่วนลด         | 4,860              | .00      | บาท     | บัตร | รเครดิต        | 8,000.00     | บาท    |        |            |         |              |                   |              |              |             |      |
| ommission       | 2,040              | .00      | บาท     | ราย  | ได้รับล่วงหน้า |              | บาท    | ข้อมู  | ุลเงินคงเห | เลือในเ | เครื่อง      |                   |              |              |             |      |
| ายได้สุทธิ      | 23,500             | .00      | บาท     | เช็ค |                |              | บาท    | เงิน   | สำรอง      |         | 30,000.00 บา | ท                 |              |              |             |      |

ตัวอย่างรายงานรายละเอียดการขายบัตรเข้าชม

|           |           |                     |                     |     |     | ราช  | ມລະເວີຍ | ดส่วนส   | ลดค่าธ     | รรมเนีย  | มมเข้าข | มเชียง | ใหม่ใน | ท์ซาฟา | 5   |                |           |                  |                    |  |
|-----------|-----------|---------------------|---------------------|-----|-----|------|---------|----------|------------|----------|---------|--------|--------|--------|-----|----------------|-----------|------------------|--------------------|--|
|           |           |                     |                     |     |     |      | ,       | ประจำวัน | เพี่ 13 ก้ | ันอาอน ( | 2559    |        |        |        |     |                |           |                  |                    |  |
|           |           |                     |                     |     |     |      |         | Co       | unter A    | Shift 2  |         |        |        |        |     |                |           |                  |                    |  |
| วันที่พิง | ní 13/09/ | /2559 เวลา 11:09 น. |                     |     |     |      |         |          |            |          |         |        |        |        |     |                |           | и                | น้าที่ 1 / 1       |  |
| da õi ja  |           | 501005              | Also andorra        |     |     | ต่าง | ชาติ    |          |            |          |         | คบ     | ไทย    |        |     | อัตรา<br>dougo | สำนาณเสิน | ดัสระสอบอล       | ດາຍໄດ້ແນວີ         |  |
| สาทบ      |           | 3,1911,13           | บระเทศงานสห         | NFA | NFC | JFA  | JFC     | DFA      | DFC        | NTA      | NTC     | JTA    | лтс    | DTA    | DTC | สวนสท<br>(%)   | งานวนเงน  | <u>ยตราสวนสต</u> | <u>รายเหล</u> ุ่ทอ |  |
| 1         | เอสที่ลาน | นาทัวร์             | บริษัททัวร์         | 8   | 2   |      |         |          |            |          |         |        |        |        |     | 30.00          | 7,200.00  | 2,160.00         | 5,040.00           |  |
| 2         | เอสทีลาน  | นาทัวร์             | บริษัททัวร์         |     |     |      |         |          |            | 2        |         |        |        |        |     | 50.00          | 600.00    | 300.00           | 300.00             |  |
| 3         | EVA Maji  | inkaZ มาแจ้งภายหลัง | บริษัททัวร์         | 10  |     |      |         |          |            |          |         |        |        |        |     | 30.00          | 8,000.00  | 2,400.00         | 5,600.00           |  |
| 4         | Nott cns  |                     | รถแท๊กซี่           | 7   | 3   |      |         |          |            |          |         |        |        |        |     | 30.00          | 6,800.00  | 2,040.00         | 4,760.00           |  |
| 5         |           |                     | นักท่องเที่ยวทั่วไป | 7   | 3   |      |         | 8        |            |          |         |        |        | 7      |     | 0.00           | 14,600.00 | 0.00             | 14,600.00          |  |
| รวม       |           |                     |                     | 32  | 8   | -    | -       | 8        | -          | 2        | -       | -      | -      | 7      | -   |                | 37,200.00 | 6,900.00         | 30,300.00          |  |
|           |           |                     |                     |     |     |      |         |          |            |          |         |        |        |        |     |                | ผู้สรุปย  | อดขาย            |                    |  |
|           |           |                     |                     |     |     |      |         |          |            |          |         |        |        |        |     |                |           |                  |                    |  |
|           |           |                     |                     |     |     |      |         |          |            |          |         |        |        |        |     |                |           |                  |                    |  |

ตัวอย่างรายละเอียดส่วนลดค่าธรรมเนียมเข้าชม

|                | 3 10                              | 2020000000000 | ก เทยผมงายผ                |                 |
|----------------|-----------------------------------|---------------|----------------------------|-----------------|
| วันที่ (Date)  | 13/09/2559                        |               |                            |                 |
|                | Counter A Shift 2                 | โดย           | ธนัญทร ทองจันทร์           |                 |
| ลำดับที่       | ประเภทบัตร/สินค้าบริการ           |               | จำนวนรายการ                | จำนวนเงิน (งาท) |
| าอมมิชชั่นบัตร | เข้าชม                            |               |                            |                 |
| 1              | NFA Night Safari ต่างชาติ ผู้ใหญ่ |               | 7                          | 1,680.00        |
| 2              | NFC Night Safari ต่างชาติ เด็ก    |               | 3                          | 360.00          |
|                |                                   |               | รวม                        | 2,040.00        |
|                |                                   | รวมเงื        | นจ่ายค่าคอมมิชชั่นทั้งสิ้น | 2,040.00        |
|                |                                   |               |                            |                 |

ตัวอย่างรายละเอียดการจ่ายค่าคอมมิชชั่น (ยอดรวม)